臺北醫學大學 生物統計研究中心 eNews 第15期 2016/10

# R 軟體與 Facebook API - Text Mining

江 奕 副統計分析師

生統 eNews 於上一期中,帶大家認識了 R 軟體入門的相關基本應用 與資料型態介紹等功能,希望大家對這套軟體已能有更深入的了解,又到 了出刊的時間,本期 eNews 將進一步教大家如何使用 R 軟體串接 Facebook 所提供的 API, 擷取任何您有興趣的社群資料用於分析上。

想撈取 Facebook 上的資料,得先取得通過 Facebook 的權限認證機制, 以下幾個步驟教大家如何順利建立一個 Facebook App。

步驟一:

進入 <u>https://developers.facebook.com/</u>FB 開發人員的網頁,並於右上方 我的應用程式中,點選新增應用程式。

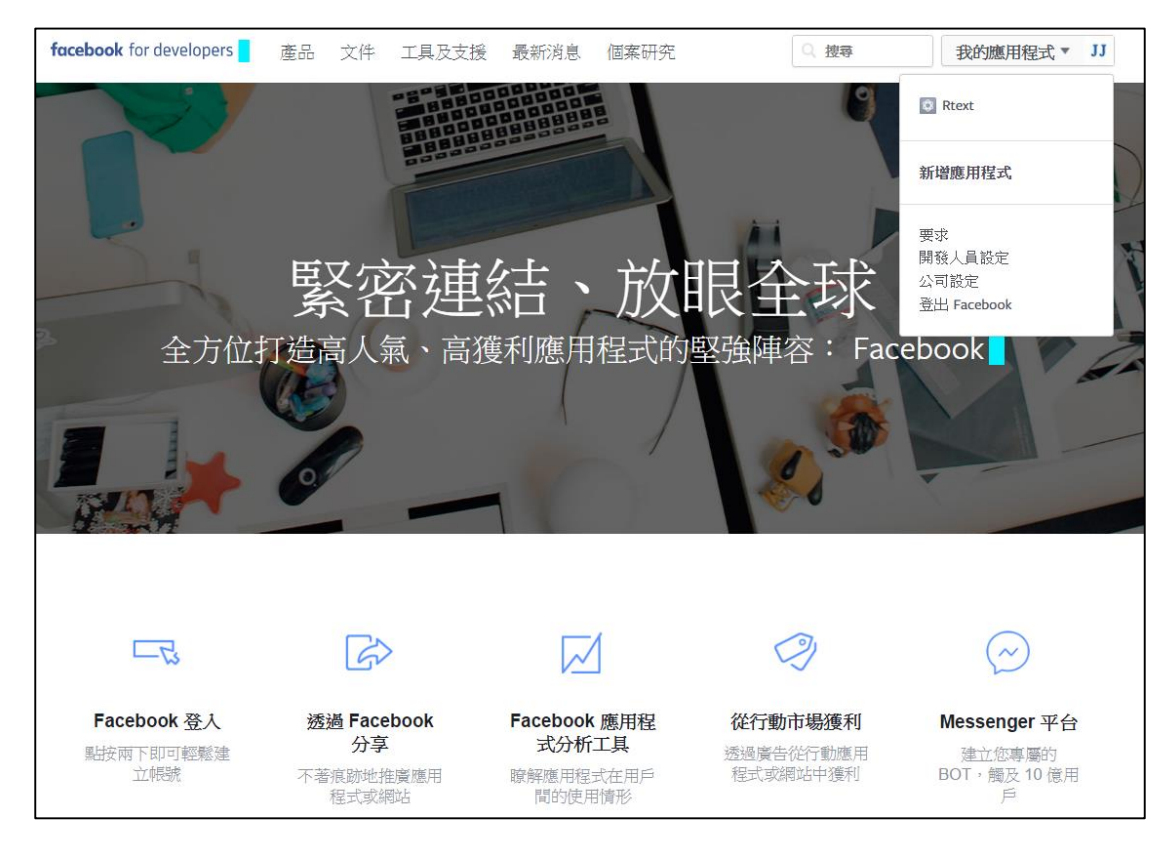

# 步驟二:

| 73                              | 4 8 4 5 5 5 5 5 5 5 5 5 5 5 5 5 5 5 5 5                     |                                                      | 0                                | Jacob .                                            |
|---------------------------------|-------------------------------------------------------------|------------------------------------------------------|----------------------------------|----------------------------------------------------|
|                                 | Add a Select a p                                            | a New Al                                             | <b>op</b><br>arted               |                                                    |
|                                 |                                                             | ſ                                                    | W                                | ww                                                 |
| iOS                             | Android                                                     | Facebook Ca                                          | anvas 섉                          | 到站                                                 |
|                                 | If you're developi<br>to skip this step                     | ng on another platfo<br>for now, use the <b>ba</b> s | rm or want<br>sic setup.         | _                                                  |
| Facebook 登入<br>點按兩下即可輕鬆建<br>立報號 | 透過 Facebook     日       分享     分享       不著痕跡地推廣應用     電式或網站 | Facebook應用程<br>式分析工具<br>意解應用程式在用戶<br>間的使用情形          | 從行動市場獲利<br>透過廣告從行動應用<br>程式或網站中獲利 | <b>Messenger 平台</b><br>建立您專屬的<br>BOT,觸及 10 億用<br>戶 |

選取您所新增的平台形式,在這裡我們點選最右邊的 WWW(網站)

### 步驟三:

這邊讀者可以取一個任意的 App 的名稱後,點選下方建立新的 Facebook 應用程式編號(Create New Facebook App ID)。

| facebook for developers | 產品 | 文件   | 工具及支援         | 最新消息         | 個案研究    | Q 1               | 史存    | 我的應用程式          | JJ |
|-------------------------|----|------|---------------|--------------|---------|-------------------|-------|-----------------|----|
| Start Over              |    |      |               |              |         |                   | s     | kip Quick Start |    |
|                         |    |      |               | www          |         | f trainworkstores | ME    |                 |    |
|                         |    |      | Quick         | start fo     | r 網站    | Trai Anna I       | p j.  |                 |    |
|                         | R  | toFb |               |              |         | ×                 | i     |                 |    |
| •                       |    |      | Create        | New Facebool | CAPP ID |                   |       |                 |    |
| Setup SDK               |    | Арр  | Configuration |              | lest    |                   | Finis | hed             |    |

步驟四:

輸入欲顯示的名稱(此處不得輸入含有 FB 等字樣的名稱),聯絡用的 電子郵件,於類別項目下拉選取您的用途。

| 建立新的應用程式編號<br>開始將 Facebook 整合到你的應用程式或網站        |   |
|------------------------------------------------|---|
| 顯示名稱                                           |   |
| Rtext                                          |   |
| 聯絡電子郵件                                         |   |
| 我們會使用這個名稱和你溝通跟應用程式有關的重要事宜                      |   |
| 類別<br>教育                                       |   |
| 一旦繼續,就代表你同意 Facebook 開放平台政策 <b>取消 建立應用程式編號</b> | ł |

步驟五:

點選右上角的 Skip Quick Start 或從網頁右上方我的應用程式選取剛

| facebook for developers | 產品 | 文件 工具及支援          | 最新消息      | 個案研究 | Q 捜尋                            | 我的應用程式           |
|-------------------------|----|-------------------|-----------|------|---------------------------------|------------------|
| Start Over              |    |                   |           |      |                                 | Skip Quick Start |
|                         |    |                   | www       |      | F Liphant Support               | //E              |
|                         |    | Quick             | Start for | 網站   | ar<br>ArailAdana 50<br>Tanàna 8 |                  |
|                         | ×. | Rtext             | _         | _    |                                 |                  |
|                         |    |                   |           |      | and the second state of         |                  |
| Setup SDK               |    | App Configuration |           | Test |                                 | Finished         |

剛所建立的 App 進入主控板。

步驟六:

點選左方灰色區塊主控板,右方則會顯示 API 版本、應用程式編號,應用程式密鑰。

| 🔞 Rtext 🝷   | 應用程式編號: 6344 查看分析工具 希 查看分析工具                               | 文件 |
|-------------|------------------------------------------------------------|----|
| 主控板         |                                                            |    |
| 設定          | 主控板                                                        |    |
| 角色          |                                                            |    |
| 提示          | Rtext ○                                                    |    |
| 應用程式審查      | 此應用程式為開發模式,只能由應用程式管理員,開發人員和測試人員使用 [?]<br>API 版本 [?] 應用程式編號 |    |
|             | v2.7 6344 media model                                      |    |
| Facebook 登入 | 應用程式密論                                                     |    |
| +新增產品       | ••••••                                                     | 顯示 |
|             |                                                            |    |

步驟七:

點選應用程式密鑰右方顯示按鈕(可能須重新輸入 FB 密碼)。將此應 用程式編號與應用程式密鑰先記錄下來,後續將用於撈取 Facebook 上的 資料。

| 主控板                |                                                                                                    |  |
|--------------------|----------------------------------------------------------------------------------------------------|--|
|                    | Rtext。         此應用程式為開發模式,只能由應用程式管理員、開發人員和測試人員使用 [?]         API 版本 [?]       應用程式編號         v2.7       63441         應用程式密鑰         9cf400c       重設 |  |
| 開始使用 Facebook SDK。 | acebook SDK<br>,為你的 iOS 或 Android 版應用程式、畫布遊戲或網站設定 選擇平台                                                                                                |  |

以上完成了 Facebook APP 的申請,接著我們利用應用程式編號以及 密鑰就可利用 R 軟體來取用 Facebook 上的資料囉! 開啟我們的 R 軟體後,我們必須先安裝 R 套件"Rfacebook"用來連結 Facebook,安裝套件程式碼:install.packages("Rfacebook")。

```
1 install.packages ( "Rfacebook" )
2 library ( Rfacebook )
3 fb_oauth = fbOAuth ( app_id = "6344xxxx ... x",
4 app_secret = "9cf4xxx ... x" )
```

程式碼第 1-2 行中分別為安裝 Rfacebook 套件以及載入套件,接著 3-4 行使用 fbOAuth 函數將步驟七的應用程式編號與應用程式密鑰分別輸入 至參數中,app\_id ="應用程式編號",app\_secret ="應用程式密鑰",執行 程式後,會出現 Copy and paste into Site URL on Facebook App Settings: http://localhost:1410/ When done, press any key to continue...等訊息文字於 R 的 Console 中,接著將網址 http://localhost:1410/ 複製,開啟步驟六的主控 板頁面,點選左方設定中的基本資料點取下方新增平台。

| Rtext •           | 應用程式編號: 6344 | ☞ 查看分析工具             |                               |
|-------------------|--------------|----------------------|-------------------------------|
| 主控板               |              |                      |                               |
| 設定                |              | 應用程式编號               | 應用程式來綸                        |
| <b>基本資料</b><br>進階 |              | 6344                 | 「「「「」「」「」「」」「」」「」」」「」」」「」」」」」 |
| 角色                |              | 顯示名稱                 | 命名空間                          |
| 提示                |              | Rtext                |                               |
| 應用程式審查            |              | 應用程式網域               | 聯絡電子郵件                        |
|                   |              |                      | phany-BB' galaxies in         |
| 商品<br>Facebook 慈礼 |              | 隐私政策網址               | 服務條款網址                        |
| + 新博泰品            |              | 登入對話方塊和應用程式詳細資料的隱私政策 | 登入對話方塊和應用程式詳細資料的服務條款          |
|                   |              | 應用程式圖示               | 類別                            |
|                   |              | 1024 x 1024          | 教育▼                           |
|                   |              |                      |                               |
|                   |              | + \$                 | 所增平台                          |

選擇網站。

| 選擇平台                |            |      |             |
|---------------------|------------|------|-------------|
| Facebook Canvas     | 網站         | ios  | Android     |
| <b>Windows</b> 應用程式 | 利 総専 頁 頁 籤 | Xbox | PlayStation |
|                     |            |      | 取消          |

將網址 http://localhost:1410/ 輸入於網站網址中。

| 網站                     | 立即開始 | × |
|------------------------|------|---|
| 網站網址                   |      |   |
| http://localhost:1410/ |      |   |
|                        |      |   |

回到 Console 介面按下任意鍵後,會有以下訊息:

Waiting for authentication in browser...

Press Esc/Ctrl + C to abort

Authentication complete.

Authentication successful.

此時會自動開啟瀏覽器顯示 Authentication complete. Please close this page and return to R.

臺北醫學大學 生物統計研究中心 eNews 第15期 2016/10

此處若有預先登入非申請 Facebook API 的使用者帳號可能會出現錯誤訊息,請將此帳號登出後,重新登入已申請過 Facebook API 的帳號即可。

| 5 | dir_fb_oauth = "d:/fb_oauth"                        |
|---|-----------------------------------------------------|
| 6 | <pre>save(dir_fb_oauth, file = dir_fb_oauth )</pre> |
| 7 | <pre>load( dir_fb_oauth )</pre>                     |

程式碼第5行為欲存取的路徑,第6行使用 save 將 Facebook 存取權 儲存起來,後續可以直接使用第7行程式 load 函數碼載入 fb\_oauth 即可。 接下來,可以尋找您感興趣的粉絲專業來擷取資訊囉!假設感興趣的是北 醫粉絲版,就可將網址列後面的 ID: 269261497877 複製。

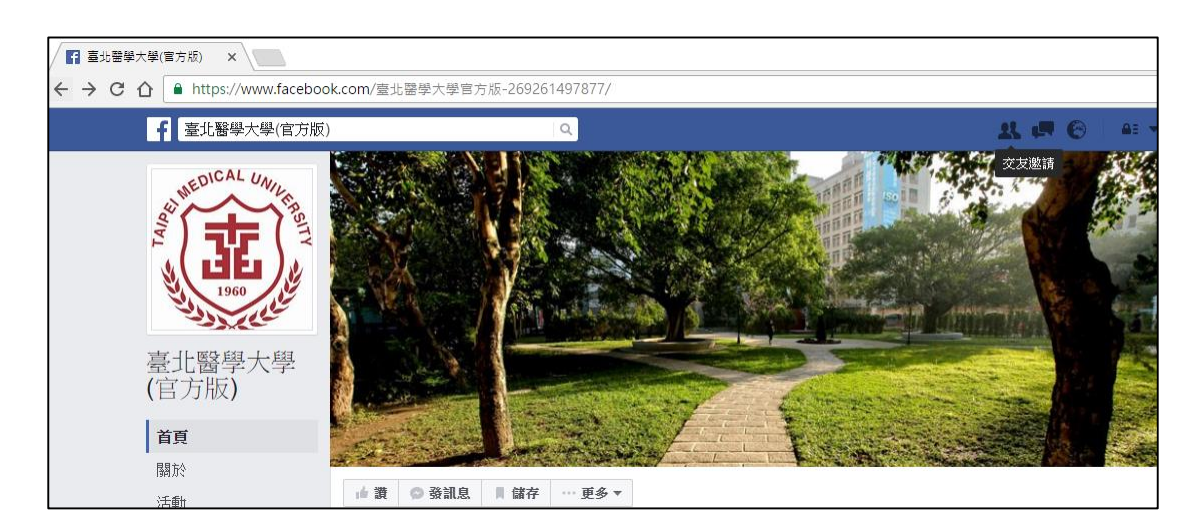

這邊順帶提醒大家,ID部分也有可能像羅技電子是英文 ID: logitech.taiwan

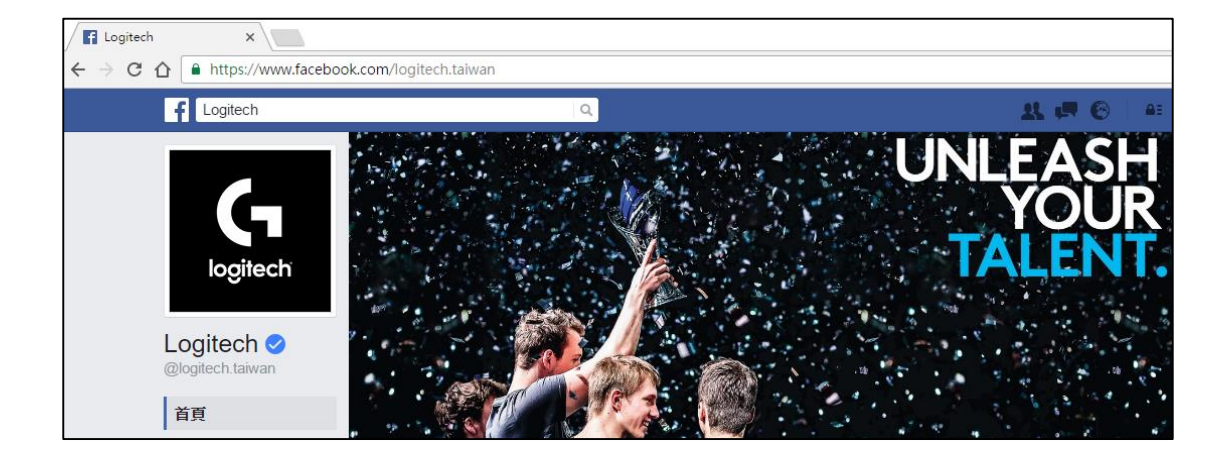

| 8  | <pre>fb_page = getPage ( page="logitech.taiwan", token =</pre> |
|----|----------------------------------------------------------------|
| 9  | $fb_oauth, n = 600$ )                                          |
| 10 | <pre>names( fb_page )</pre>                                    |

我們這邊使用羅技電子來做後續的範例操作,程式第8行使用 getPage 函數抓取, page 參數 ID 為 logitech.taiwan, token 參數中為剛剛所建立的 認證, n 參數為擷取前 600 篇文章, 讀取後可使用第9行查看 fb\_page 有 哪些名稱。簡述幾個較常使用到的資料變數。

"message": 官方貼出的文章。

"created\_time":官方貼文的文章時間

"likes\_count":每篇文章的按讚數

"comments\_count":每篇文章的留言數

"shares\_count":每篇文章的分享數

- 11 #查詢前5篇官方的貼文:
- 12 fb\_page\$message[ 1:5 ]

利用\$字符號與[]指標系統,可撈出官方所發表的文章。

以下為R的輸出結果

[1] "這人生,美好的派對生活無「線」展開\n#Logitech ......
[2] "【#羅技不藏私 黑暗領域技術的秘密】 \n 外出拜訪客戶......
[3] "【2016 台灣電競節】 三大亮點!.....
[4] "為什麼羅技要稱它旗艦?\nG900 鼠王背後的秘密!.....
[5] "【羅技 M720 Triathlon 多工滑鼠開放預購、(○´∀`○)/】.....

**13** #查詢前 **15** 篇留言數目:

14 fb\_page\$comments\_count[ 1:15 ]

以下為R的輸出結果

[1] 0 1 0 1 4 0 2 0 1 2 1 11521 2

臺北醫學大學 生物統計研究中心 eNews 第15期 2016/10

- 15 # 單純取出粉絲頁的第 14 篇文章:
- 16 post = getPost ( post = fb\_page\$id[ 14 ],
- 17 token = fb\_oauth )
- 18 # 顯示前 20 筆回應
- 19 comments = post\$comments\$message
- 20 comments[ 1:20 ]

### 以下為R的輸出結果

- [1] "小羅對不起大家!(跪主機板 名單已補上 QwQ"
- [2] ""
- [3] ""
- [4] "誰中啊?000"
- [5] "我也來卡位 XD"

### 21 # 顯示前6筆按讚人資訊

22 head( post\$likes )

#### 以下為R的輸出結果

|   | from_name | from_id     |
|---|-----------|-------------|
| 1 | 林 xx      | 1395956xxxx |
| 2 | 陳 xx      | 1004927xxxx |
| 3 | 許 xx      | 3143544xxxx |
| 4 | Lee xx    | 1015455xxxx |
| 5 | 葉 xx      | 1164919xxxx |
| 6 | Svlvia xx | 1586205xxxx |

```
23 messageTXT = fb_page$message[ 1:600 ]
24 dirDATA = "路徑"
25 write( messageTXT, file = dirDATA,
26 ncolumns = length( messageTXT ), sep=",")
```

```
程式碼 23-26 行將官發 PO 的 600 篇文章寫出到您的裝置中,待後續
```

使用。

臺北醫學大學 生物統計研究中心 eNews 第15 期 2016/10

| 1 | library( | tm )         | # Text Mining Package      |
|---|----------|--------------|----------------------------|
| 2 | library( | Rwordseg )   | #中文斷詞                      |
| 3 | library( | tmcn )       | #處理中文字的輔助套件                |
| 4 | library( | wordcloud )  | # Word Clouds              |
| 5 | library( | colorspace ) | # Color Space Manipulation |

使用 R 軟體進行文字探勘前,需先安裝些許套件,其中包含,tm、 Rwordseg、tmcn、wordcloud、colorspace 等,其中 Rwordseg 套件需安裝含 有 Java 環境的作業系統中才能正常操作,若 R 軟體執行載入套件過程出 現相關錯誤,請讀者前往 <u>http://java.com/zh\_TW/download</u>/ 下載適合自己 系統的版本進行安裝並執行 library(rJava)載入套件。程式碼 1-5 行為載入 所需套件指令。

```
#Representing and computing on corpora. - tm
6
    FbData = Corpus( DirSource( "路徑", encoding = "big5" ) )
7
    #Interface to apply transformation functions to corpora. - tm
8
    FbData = tm map( FbData, stripWhitespace )
9
    FbData = tm map( FbData, removePunctuation )
10
    FbData = tm_map( FbData, removeNumbers )
11
12
    FbData = tm map( FbData,
    function( word ){ gsub( "[A-Za-z0-9]", "", word ) } )
13
    FbData = tm_map( FbData, PlainTextDocument )
14
```

程式碼第7行將剛剛所存取的600篇文字檔使用 Corpus 函數讀取至 R 軟體(tm 套件)。9-14 行主要為資料的整理,包含清除多餘的空白鍵(Strip extra whitespace from a text document. Multiple whitespace characters are collapsed to a single blank.),清除標點符號(Remove punctuation marks from a text document.),清除數字(Remove numbers from a text document.)以及 英文大小寫等等,最後創建為一純文字檔(Create plain text documents.)。

```
15 StopWords = stopwordsCN()
16 FbData = tm_map(FbData, removeWords, StopWords)
17 FbData2 = tm_map(FbData, ontent_transformer(segmentCN),
18 nature = TRUE, returnType = 'tm')
19 FbData3 = Corpus(VectorSource(FbData2))
```

程式碼第15-16 行主要為清除停止詞,例如:既然,以及,因此...等 等字詞清除(tmcn 套件),17-18 行將文字檔進行中文斷詞的工作(Rwordseg 套件),最後存為最後拿來分析的語料庫中。

```
1 Fbcloud = segmentCN( FbData3[[1]]$content, nature = TRUE)
2 Fbcloud = unlist( Fbcloud )
3 noun = Fbcloud[ names ( Fbcloud ) == "n" ]
4 tab = table( noun )
5 Data = as.data.frame( tab[ tab >= 1 ] )
```

程式碼 1-5 行主要將資料取出只包含有名詞的文字,計算每個字詞 出現次數並保留大於一次的部分。將其存為一資料框架變數。

```
6 wordcloud(
7 words = Data$noun, freq = Data$Freq,
8 min.freq =8,
9 random.order = F, ordered.colors = T, scale=c(9,.8),
10 colors = rainbow_hcl( nrow( Data ) )
11 )
```

程式碼 6-11 使用 wordcloud 函數將資料畫出文字雲(wordcloud 套件), 參數設定部分可調整,出現頻率,順序,顏色,大小...等等(詳細可參考套 件說明文件),結果如下圖:

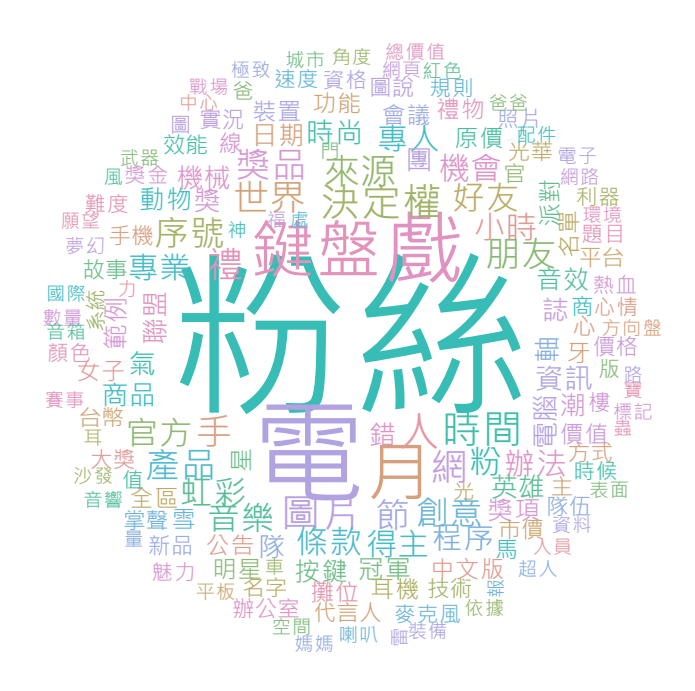

其實撈取資料後,可以看到許多資訊,下圖是前 25 篇發出文章的類型,基本上羅技電子官方發文幾乎都是圖片佔多數。

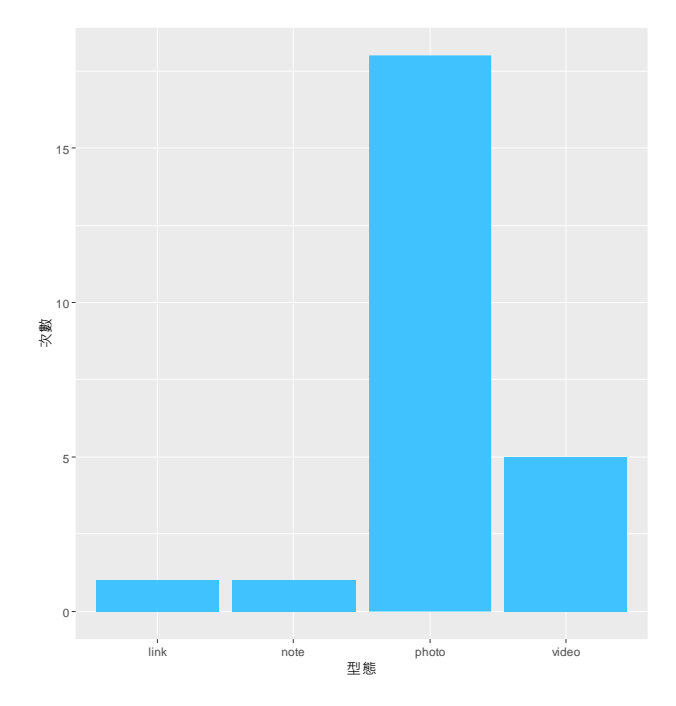

若想看回應留言數,按讚人數,分享人數的比例,可將 600 篇文章畫 一圓餅圖。如下圖:

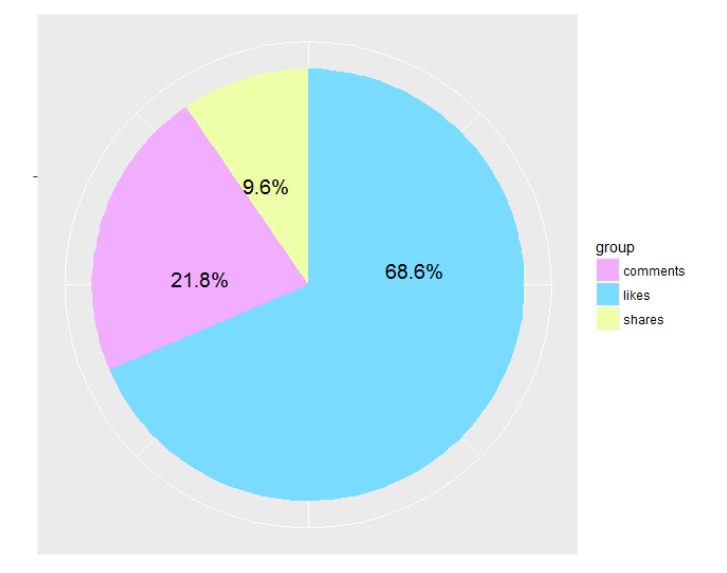

有興趣的讀者,也可以畫出月份對於留言數,按讚人數,分享人數的 平均次數。如下圖:

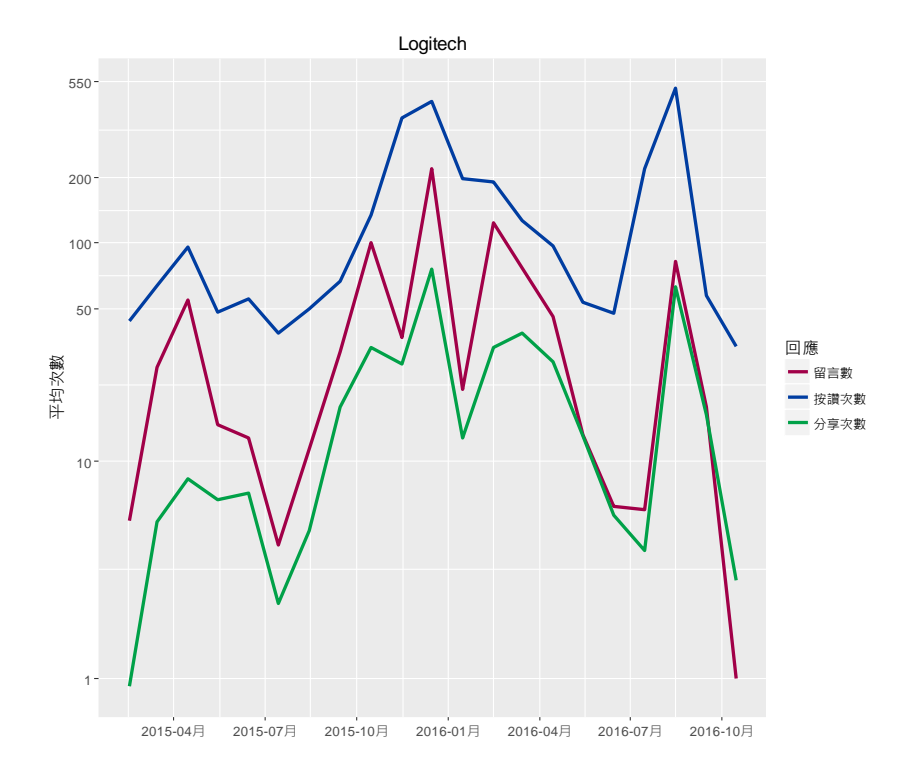

上方的長條圖,圓餅圖,折線圖,都是使用 R 軟體中的 ggplot2 套件 所畫出,有興趣的讀者可以參考網路上的資源進行實作看看!